## Cara Menjalankan Program

1. Masuk ke XAMPP Control Panel, Aktifkan Apache dan MySQL

| 🔀 XAMPP Control Panel v3.2.2 [Compiled: Nov 12th 2015] - 🗆 🗙                                         |                                                                                          |                                                                                                    |                                                                                                    |                                    |       |        |      |            |                       |
|----------------------------------------------------------------------------------------------------|------------------------------------------------------------------------------------------|----------------------------------------------------------------------------------------------------|----------------------------------------------------------------------------------------------------|------------------------------------|-------|--------|------|------------|-----------------------|
| XAMPP Control Panel v3.2.2                                                                           |                                                                                          |                                                                                                    |                                                                                                    |                                    |       |        |      | <i>🁌</i> c | onfig                 |
| Service                                                                                              | Module                                                                                   | PID(s)                                                                                                    | Port(s)                                                                                                    | Actions                            |       |        |      | 🛛 🎯 Ne     | etstat                |
|                                                                                                    | Apache                                                                                   | 23928                                                                                                    |                                                                                                    | Stop                               | Admin | Config | Logs | - 🗾 S      | Shell                 |
|                                                                                                    | MySQL                                                                                    | 14056                                                                                                    |                                                                                                    | Stop                               | Admin | Config | Logs | Ex         | plorer                |
|                                                                                                    | FileZilla                                                                                |                                                                                                    |                                                                                                    | Start                              | Admin | Config | Logs | 🚽 🛃 Se     | rvices                |
|                                                                                                    | Mercury                                                                                  |                                                                                                    |                                                                                                    | Start                              | Admin | Config | Logs | 0 H        | lelp                  |
|                                                                                                    | Tomcat                                                                                   |                                                                                                    |                                                                                                    | Start                              | Admin | Config | Logs |            | Quit                  |
| 9:51:53 A<br>9:51:53 A<br>9:51:53 A<br>9:51:53 A<br>9:51:58 A<br>9:52:00 A<br>9:52:01 A<br>9:52:01 A | M [main]<br>M [main]<br>M [main]<br>M [Apache]<br>M [Apache]<br>M [Apache]<br>M [Apache] | All prereq<br>Initializing<br>Starting C<br>Control Pa<br>Attemptin<br>Attemptin<br>Status ch<br>Status ch | uisites found<br>Modules<br>Check-Timer<br>anel Ready<br>g to start Apach<br>g to start MySQ<br>ange detected: r<br>ange detected: r | e app<br>L app<br>unning<br>unning |       |        |      |            | <ul> <li>×</li> </ul> |

2. Buka Web Browser Mozilla Firefox, Chrome, Dll

Tuliskan Url http:// localhost/gap/

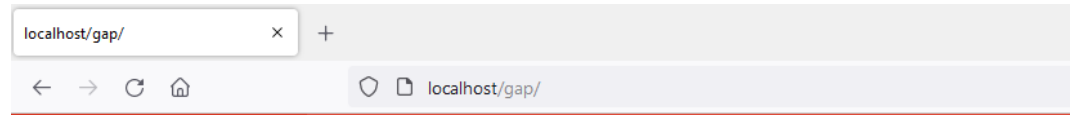

|  | 3. | Akan | Muncul | Tampilan | User Se | perti Berikut: |
|--|----|------|--------|----------|---------|----------------|
|--|----|------|--------|----------|---------|----------------|

| localhost/gap/ ×                               | +         |                       |             |            |              | -                  | ٥       |
|------------------------------------------------|-----------|-----------------------|-------------|------------|--------------|--------------------|---------|
| $\leftarrow$ $\rightarrow$ C $\textcircled{a}$ | 00        | localhost/gap/        |             |            | E 🕁          | $\bigtriangledown$ | $\pm$   |
|                                                |           |                       |             |            |              | 🔺 Logir            | ı Admin |
| Karyawan<br>Online                             | 🖭 Men     | u Data karyawan       |             |            |              |                    |         |
| MENU DASHBOARD                                 | Show 10   | ✓ entries             |             |            | Search:      |                    |         |
| 😤 KARYAWAN                                     | NO 🖺      | nama 🏦                | jabatan 🌡 🕯 | alamat 👫   | no_telp      |                    | 11      |
| Lul PREDIKSI                                   | 1         | Ade Pujianto          | RND         | Pemalang   | 082242829925 |                    |         |
|                                                | 2         | Wahtyu Setiap Ramdani | RND         | Lombok     | 08225472942  |                    |         |
|                                                | 3         | Nanda Prisilia        | Admin       | Sleman     | 082337124772 |                    |         |
|                                                | 4         | Gozali Alvaro         | Admin       | Sleman     | 081226728462 |                    |         |
|                                                | 5         | Gandu Suwastiro       | Gudang      | Jogjakarta | 082122637283 |                    |         |
|                                                | 6         | abdul Rozak Amirahman | Helper      | Klaten     | 081768234667 |                    |         |
|                                                | 7         | Gofur Abdurahman      | Helper      | Klaten     | 08226783395  |                    |         |
|                                                | 8         | Gita Safitri          | Admin       | Bantul     | 081984778362 |                    |         |
|                                                | 9         | hendrik Sujatmika     | Marketing   | Sleman     | 081667445776 |                    |         |
|                                                | 10        | Zelly saputri         | Marketing   | Sleman     | 081226880567 |                    |         |
|                                                | Showing 1 | to 10 of 15 entries   |             |            | Previous 1   | 2 1                | Vext    |

4. Masuk ke Menu Login Untuk Login Admin :

| Prediksi Karyawa Berprestrasi × +                                           |     | - 6 | 3   | × |
|-----------------------------------------------------------------------------|-----|-----|-----|---|
| $\leftarrow$ $\rightarrow$ C $\widehat{m}$ $\bigcirc$ D localhost/gap/login | \$3 |     | ± : | - |
| Login Now                                                                   |     |     |     |   |
|                                                                             |     |     |     |   |
| SPK KARYAWAN BERPRESTASI                                                    |     |     |     |   |
| Ketikan Username Anda                                                       |     |     |     |   |
| Ketikan Password Anda                                                       |     |     |     |   |
| Login Now                                                                   |     |     |     |   |
|                                                                             |     |     |     |   |
|                                                                             |     |     |     |   |
|                                                                             |     |     |     |   |
|                                                                             |     |     |     |   |

## 5. Tampilan Awal Admin Seperti Berikut :

| localhost/gap/test ×                           | +     |                       |           |            |              |         | -                  | 0     | > |
|------------------------------------------------|-------|-----------------------|-----------|------------|--------------|---------|--------------------|-------|---|
| $\leftarrow$ $\rightarrow$ C $\textcircled{a}$ | 0 0   | localhost/gap/test    |           |            | ک            |         | $\bigtriangledown$ | $\pm$ | Ξ |
|                                                |       |                       |           |            |              |         |                    |       |   |
| Admin<br>Online                                | 💷 Me  | nu Data karyawan      |           |            |              |         |                    |       |   |
| MENU DASHBOARD                                 |       |                       |           | 1          |              | 14      |                    | 14    |   |
| 🚔 ASPEK                                        | NO 11 | nama II               | Jabatan 斗 | alamat 4   | no_telp      | AKSI    |                    | 41    |   |
| 🕼 FAKTOR                                       | 1     | Ade Pujianto          | RND       | Pemalang   | 082242829925 | C Edit  |                    |       |   |
| BOBOT GAP                                      | 2     | Wahtyu Setiap Ramdani | RND       | Lombok     | 08225472942  | 🕼 Edit  |                    |       |   |
| 🕫 SKALA                                        | 3     | Nanda Prisilia        | Admin     | Sleman     | 082337124772 | 🕼 Edit  |                    |       |   |
| I TEST                                         | 4     | Gozali Alvaro         | Admin     | Sleman     | 081226728462 | C≇ Edit |                    |       |   |
| 🖀 KARYAWAN                                     | 5     | Gandu Suwastiro       | Gudang    | Jogjakarta | 082122637283 | 🕼 Edit  |                    |       |   |
| 🛎 ADMIN                                        | 6     | abdul Rozak Amirahman | Helper    | Klaten     | 081768234667 | 🕼 Edit  |                    |       |   |
| ப் LOGOUT                                      | 7     | Gofur Abdurahman      | Helper    | Klaten     | 08226783395  | 🕼 Edit  |                    |       |   |
|                                                | 8     | Gita Safitri          | Admin     | Bantul     | 081984778362 | 🕼 Edit  |                    |       |   |
|                                                | 9     | hendrik Sujatmika     | Marketing | Sleman     | 081667445776 | 🕼 Edit  |                    |       |   |
|                                                | 10    | Zelly saputri         | Marketing | Sleman     | 081226880567 | 🕼 Edit  |                    |       |   |

6. Klik Menu Test – Prediksi Maka Akan Proses Untuk Perhitungan Profile Matching :

| localhost/gap/test × -                         | ÷         |                       |           |            |              |            | - 6                | 3     | × |
|------------------------------------------------|-----------|-----------------------|-----------|------------|--------------|------------|--------------------|-------|---|
| $\leftarrow$ $\rightarrow$ C $\textcircled{a}$ | 00        | localhost/gap/test    |           |            |              | ŝ          | $\bigtriangledown$ | $\pm$ | ≡ |
| ¢\$ SKALA                                      | 3         | Nanda Prisilia        | Admin     | Sleman     | 082337124772 | C Edit     |                    |       | ^ |
| C <sup>a</sup> test                            | 4         | Gozali Alvaro         | Admin     | Sleman     | 081226728462 | 🕼 Edit     |                    |       |   |
| 😤 KARYAWAN                                     | 5         | Gandu Suwastiro       | Gudang    | Jogjakarta | 082122637283 | 🕼 Edit     |                    |       |   |
| 🚢 ADMIN                                        | 6         | abdul Rozak Amirahman | Helper    | Klaten     | 081768234667 | 🕼 Edit     |                    |       |   |
| ப் logout                                      | 7         | Gofur Abdurahman      | Helper    | Klaten     | 08226783395  | C Edit     |                    |       |   |
|                                                | 8         | Gita Safitri          | Admin     | Bantul     | 081984778362 | C Edit     |                    |       |   |
|                                                | 9         | hendrik Sujatmika     | Marketing | Sleman     | 081667445776 | C Edit     |                    |       |   |
|                                                | 10        | Zelly saputri         | Marketing | Sleman     | 081226880567 | C8 Edit    |                    |       |   |
|                                                | Showing 1 | 1 to 10 of 15 entries |           |            |              | Previous 1 | 2 N                | ext   |   |
|                                                |           |                       |           |            |              |            |                    |       |   |
|                                                | 🖽 Men     | nu Data test          |           |            |              |            |                    |       |   |
|                                                | 🐨 Prediks | si                    |           |            |              |            |                    |       |   |
|                                                | Show 1    | 0 v entries           |           |            |              | Search:    |                    |       | ~ |

| localhost/gap/test/gap ×                      | +            |                       |       | - 0                                                                                                    |
|-----------------------------------------------|--------------|-----------------------|-------|----------------------------------------------------------------------------------------------------|
| $\leftarrow$ $\rightarrow$ C $\bigtriangleup$ | O 🗅 local    | host/gap/test/gap     |       | ☆ S ∓                                                                                                    |
|                                               | 🖨 Cetak Data |                       |       |                                                                                                    |
|                                               | Peringkat    | Karyawan              | Nilai | Keterangan                                                                                                    |
|                                               | 1            | Gita Safitri          | 4.362 | Karyawan Gita Safitri Terpilih Menjadi Karyawan Terbaik Karena Memiliki<br>Nilai Perhitungan Gap Paling Tinggi |
|                                               | 2            | Gandu Suwastiro       | 4.335 | Karyawan Gandu Suwastiro Menduduki Peringkat 2                                                                 |
|                                               | 3            | Ade Pujianto          | 4.28  | Karyawan Ade Pujianto Menduduki Peringkat 3                                                                    |
|                                               | 4            | Ibrahim Rahmat        | 4.275 | Karyawan Ibrahim Rahmat Menduduki Peringkat 4                                                                  |
|                                               | 5            | hendrik Sujatmika     | 4.227 | Karyawan hendrik Sujatmika Menduduki Peringkat 5                                                               |
|                                               | 6            | Gozali Alvaro         | 4.202 | Karyawan Gozali Alvaro Menduduki Peringkat 6                                                                   |
|                                               | 7            | Wahtyu Setiap Ramdani | 4.2   | Karyawan Wahtyu Setiap Ramdani Menduduki Peringkat 7                                                           |
|                                               | 8            | Nanda Prisilia        | 4.187 | Karyawan Nanda Prisilia Menduduki Peringkat 8                                                                  |
|                                               | 9            | Zelly saputri         | 4.072 | Karyawan Zelly saputri Menduduki Peringkat 9                                                                   |
|                                               | 10           | Adi Primanto          | 4.07  | Karyawan Adi Primanto Menduduki Peringkat 10                                                                   |
|                                               | 11           | Rizal Abdul Gazi      | 4.050 | Karyawan Rizal Abdul Gazi Menduduki Peringkat 11                                                               |
|                                               | 12           | Yudha Pamungkas       | 4.035 | Karyawan Yudha Pamungkas Menduduki Peringkat 12                                                                |
|                                               | 13           | Gofur Abdurahman      | 4     | Karyawan Gofur Abdurahman Menduduki Peringkat 13                                                               |
|                                               | 14           | Misbahul Munir        | 3.989 | Karyawan Misbahul Munir Menduduki Peringkat 14                                                                 |
|                                               | 15           | abdul Rozak Amirahman | 3.982 | Karyawan abdul Rozak Amirahman Menduduki Peringkat 15                                                          |

7. Hasil Prediksi Pemilihan Karyawan Menggunakan Metode Profile Matching: